# TUTORIAL Envio de Documentos pelo Portal Portal do Aluno | CLIQUE AQUI

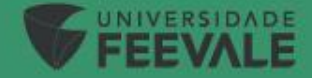

Realize o login em seu Portal do Aluno, preenchendo seu 'Usuário' (RA) e 'Senha'.

| FEEVALE             |  |
|---------------------|--|
| PORTAL DO ALUNO     |  |
| A Usuário           |  |
| Senha               |  |
| ACESSAR             |  |
| Esqueceu sua senha? |  |
|                     |  |
|                     |  |

# Selecione a opção Menu > Secretaria > Requerimentos

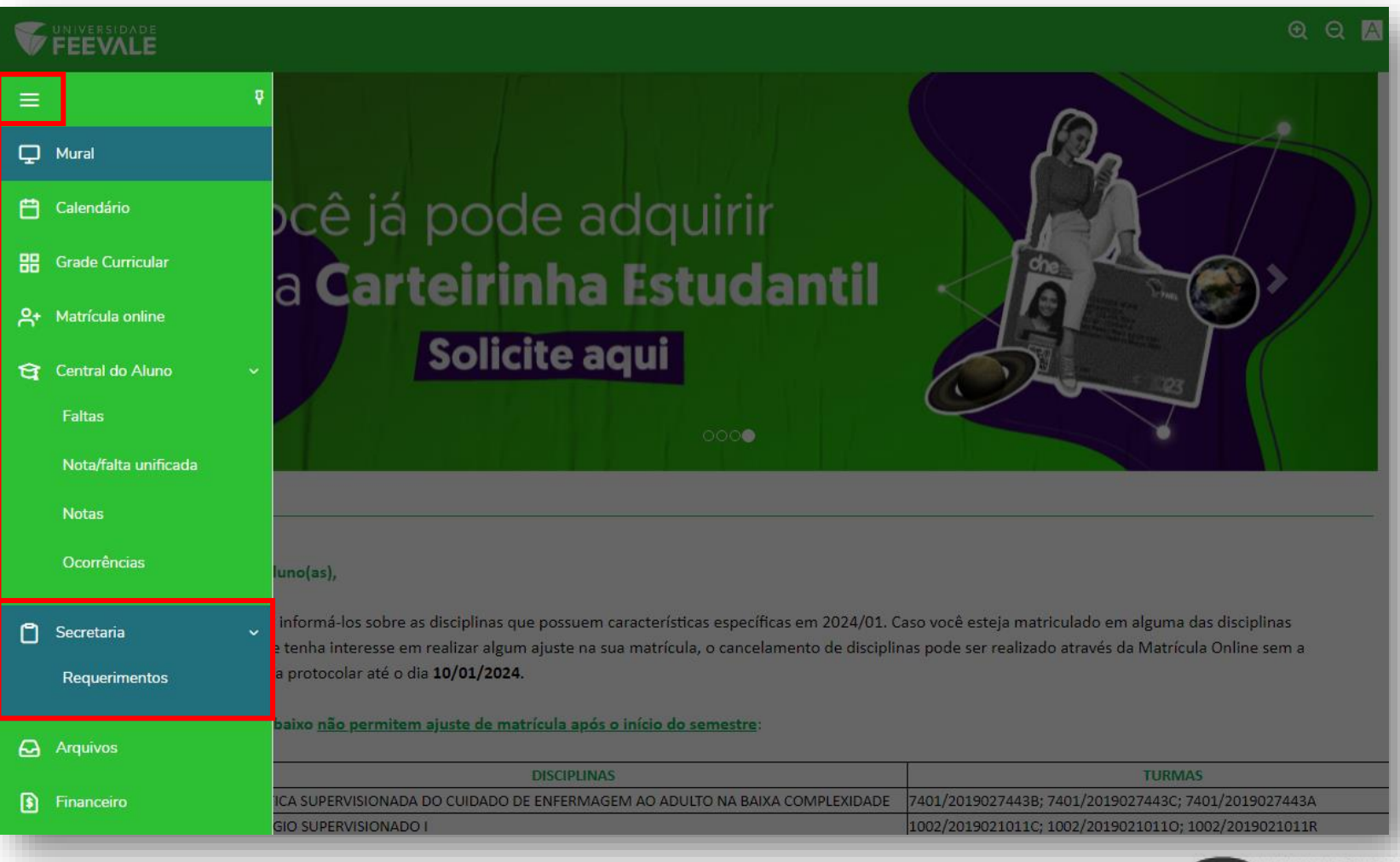

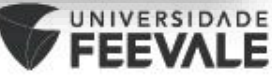

ত্য

*0* ~

# Localizar o Requerimento 'Entrega de Documentos Registro Acadêmico'

| Cancelamento de matrícula - Cursos<br>EaD e Digital | Academicos                                | R\$150,00*  | ver detalhes |
|-----------------------------------------------------|-------------------------------------------|-------------|--------------|
| Cancelamento de Matricula -<br>Medicina             | Academicos                                | R\$600,00 * | ver detalhes |
| Cancelamento de matricula disciplina<br>- Graduação | Academicos                                | R\$64,00 *  | ver detalhes |
| Cancelamento de Matricula Med. Vet.<br>e Odonto.    | Academicos                                | R\$300,00 * | ver detalhes |
| Cancelamento Modular - Currículo<br>Flex            | Academicos                                | R\$180,00 * | ver detalhes |
| Documento de Transferência                          | Academicos                                | R\$80,50 *  | ver detalhes |
| Documento Nacional do Estudante                     | Academicos                                | R\$40,00 *  | ver detalhes |
| Entrega de Documentos Registro En                   | trega de Documentos Registro<br>Acadêmico | R\$0,00 *   | ver detalhes |
| Estudo de Currículo                                 | Academicos                                | R\$0,00 *   | ver detalhes |
| Histórico Escolar - Graduação e Pós-<br>Graduação   | Academicos                                | R\$34,50 *  | ver detalhes |
| Matricula em Menos de 8 Créditos                    | Academicos                                | R\$0,00 *   | ver detalhes |
| Quebra de Pré-Requisitos                            | Academicos                                | R\$0,00 *   | ver detalhes |
| Troca de Currículo                                  | Academicos                                | R\$0,00 *   | ver detalhes |
|                                                     |                                           |             |              |

\* Os valores podem sofrer alterações dependendo do local de entrega selecionado.

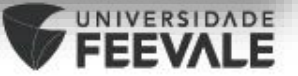

Realize o upload dos documentos selecionando a opção, 'Adicionar anexo', em seguida, descreva qual documento esta sendo enviado e o adicione selecionando a opção 'Adicionar ao Requerimento'.

|                 | iversidade<br>EEVALE                                                                                                    | <b>ହ</b> ର୍ 🔼                      |
|-----------------|----------------------------------------------------------------------------------------------------|------------------------------------|
| ≡<br>₽          | Detalhes do Requerimento: 202401 •                                                                                                    |                                    |
| ₩<br>₩          | Registro acadêmico Nome                                                                                                    | Adicionar anexo                    |
| ዯ<br>ዊ ~<br>ግ ~ | Descrição Requerimento para envio de documentos pendentes na matrícula ou rematrícula e para envio de documentos pa Procedimentos Olá, Discrição (e director de la companya de la companya de la co | ara alteração cadastral.           |
| €-)<br>€-)      | Esta solicitação e indicada para fazer o envio de documentos pendentes no processo de matricula ou rematricula<br>IMPORTANTE: Cada documento deverá ser enviado num arquivo separado, em formato PDF, com o tamanho m<br>será necessário realizar o registro individual, preenchendo um requerimento para cada documento que será env<br>se nenhuma informação ficou cortada, ilegível, com sombras ou dedos aparentes.                                                                                                    | Anexar Arquivos ao Requerimento    |
| ¢۵              | Qualquer dúvida, antes de enviar, contate a Feevale através do Chat, pelo e-mail Falecomafeevale@feevale.br o<br>Aceite                                                                                                    | Descrição *                        |
| & ~             | Valor do serviço<br>R\$0,00                                                                                                    | Enviar Arquivo *                   |
|                 |                                                                                                    |                                    |
|                 |                                                                                                    | Cancelar Adicionar ao requerimento |

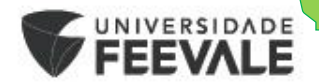

# **IMPORTANTE:**

- Cada documento deverá ser enviado em um arquivo <u>separado</u>, ou seja, caso tenha mais de um documento pendente de envio, será necessário realizar o <u>registro individual</u>, preenchendo **um requerimento para cada documento** que será enviado;
- Caso seja um único documento, que contenha páginas frente e verso, as imagens devem constar em um único PDF;
- Ao realizar o upload dos documentos no Portal, certifique-se de que o arquivo está salvo em formato PDF e com o tamanho menor que 2MB;
- Além disso, o documento deve estar em bom estado de conservação, não podendo estar rasgado, rasurado, cortado ou ilegível.

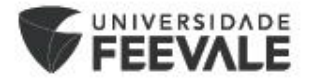

# 5º Passo: Por fim, descreva qual sua solicitação, e selecione a opção 'Solicitar'.

۵

হ্য

| sta solicitaçi<br>IPORTANTI<br>erá necessán<br>e nenhuma i                                                                                                    | ão é indicada para fazer o envio<br>E: Cada documento deverá ser e<br>rio realizar o registro individual, p<br>informação ficou cortada, ilegíve | de documentos pendentes no processo de matrícu<br>inviado num arquivo separado, em formato PDF, co<br>preenchendo um requerimento para cada documer<br>II, com sombras ou dedos aparentes. | la ou rematrícula e também para solicitação<br>m o tamanho máximo de 2MB. Caso tenha<br>to que será enviado. Antes de enviar a docu | de alteração cadastral.<br>mais de um documento pendente de envi<br>umentação pendente, pedimos que verifiq |
|----------------------------------------------------------------------------------------------------|----------------------------------------------------------------------------------------------------|----------------------------------------------------------------------------------------------------|----------------------------------------------------------------------------------------------------|----------------------------------------------------------------------------------------------------|
| ualquer dúv                                                                                                    | vida, antes de enviar, contate a F                                                                                                    | eevale através do Chat, pelo e-mail Falecomafeeva                                                                                                    | le@feevale.br ou entre em contato pelo nún                                                                                          | nero (51) 3586-8800.                                                                                        |
| ceite                                                                                                    |                                                                                                    |                                                                                                    |                                                                                                    |                                                                                                    |
| alor do servi                                                                                                    | iço                                                                                                    |                                                                                                    |                                                                                                    |                                                                                                    |
| ntrega da so                                                                                                    | olicitação                                                                                                    |                                                                                                    |                                                                                                    |                                                                                                    |
|                                                                                                    | Local de Entrega                                                                                                    | 1                                                                                                    | Taxa (PČ)                                                                                                    | Darras                                                                                                    |
|                                                                                                    | Local de Endega                                                                                                    | Localidade                                                                                                    | Taxa (N.Ş)                                                                                                    | Prazo                                                                                                    |
| Entr<br>Pres<br>Isto Total<br>30,00<br>licitação *                                                                                                    | rega de Documentos -<br>sencialmente                                                                                                    | Digital                                                                                                    | R\$ 0,00                                                                                                    | Prazo                                                                                                    |
| Entr<br>Pres<br>Isto Total<br>30,00<br>licitação *<br>Envio de do                                                                                                    | rega de Documentos -<br>sencialmente                                                                                                    | Digital                                                                                                    | R\$ 0,00                                                                                                    | P7a20                                                                                                    |
| Entr<br>Pre:<br>usto Total<br>50,00<br>Ilicitação *                                                                                                    | rega de Documentos -<br>sencialmente                                                                                                    | Digital                                                                                                    | R\$ 0,00                                                                                                    | Prazo                                                                                                    |
| C Entr<br>Pre:<br>usto Total<br>50.00<br>viicitação *<br>Envio de do                                                                                                    | rega de Documentos -<br>sencialmente                                                                                                    | Digital                                                                                                    | R\$ 0,00                                                                                                    | PTa20                                                                                                    |
| Entroperation of the second second se | rega de Documentos -<br>sencialmente                                                                                                    | Digital<br>Confirmação de                                                                                                    | RS 0.00                                                                                                    | Prazo                                                                                                    |

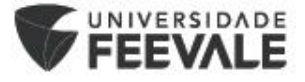

Ao finalizar o processo de Envio de Documentos, você receberá uma notificação, informando de que a sua solicitação foi concluída.

#### Sucesso

Solicitação concluída com sucesso. Você poderá acompanhar seu andamento na aba "Requerimentos Solicitados", pelo protocolo de registro 28684

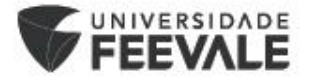

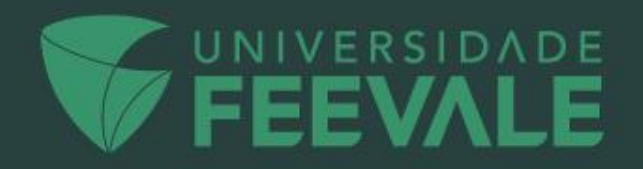